| TAFT COLLEGE SSO LOGIN |              |                  |
|------------------------|--------------|------------------|
| Computer Login or Stu  | udent ID     |                  |
| Password               |              | ( <b>T</b> )     |
|                        |              |                  |
| Login                  | Set Password | Forgot Password? |

Hello Taft College Faculty. IT is beginning the Single-Sign-On (SSO) configuration project. One of the first accounts that will be 'turned on' for SSO will be Canvas.

## What do I need to know about SSO and Canvas?

• You'll want to update your Canvas bookmark link to:

https://taftcollege.instructure.com/login/saml

- Your login information will be the same as your desktop login. First initial + Last name & your current desktop password
- You will need to set up your security questions\* after your initial login. \*In case you ever need to use the "Forgot Password?" option

-If you need to change your password you can double back to the link after setting up your account. Click on "Set Password"

## How to Update a Bookmark in Chrome

- 1) Open your browser
- 2) Hold down CTRL+Shift+O
- 3) Click on the Canvas Login Bookmark ellipsis
- 4) Select "Edit"
- 5) Update the URL in the Edit Shortcut box
- 6) Click done

## DE Helpdesk:

(661) 763-7878, 763-7894, & 763-7917

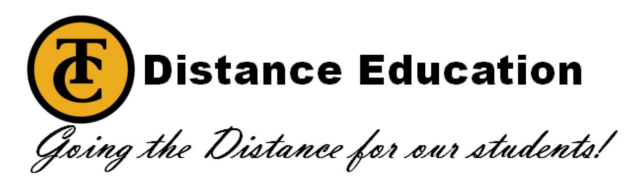

| 🔿 Log In to Canvas 3 🔅                               |
|------------------------------------------------------|
| Edit shortcut                                        |
| Name                                                 |
| URL https://taftcollege.instructure.com/login/saml 5 |
| Remove Cancel Done 6                                 |